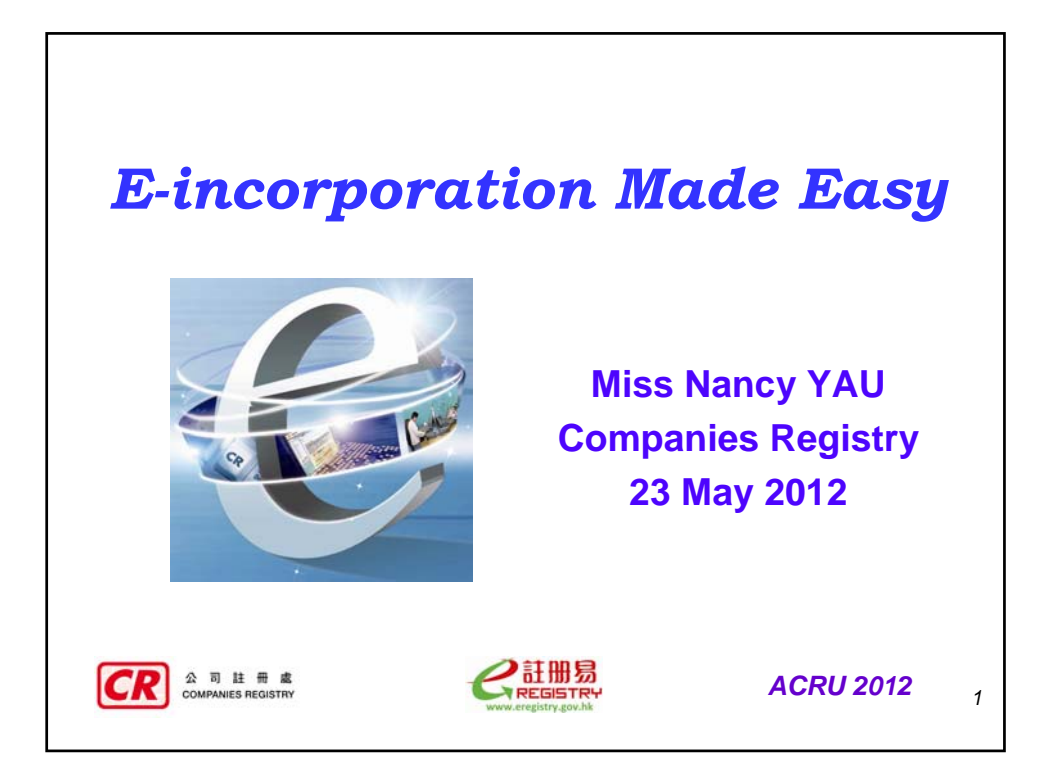

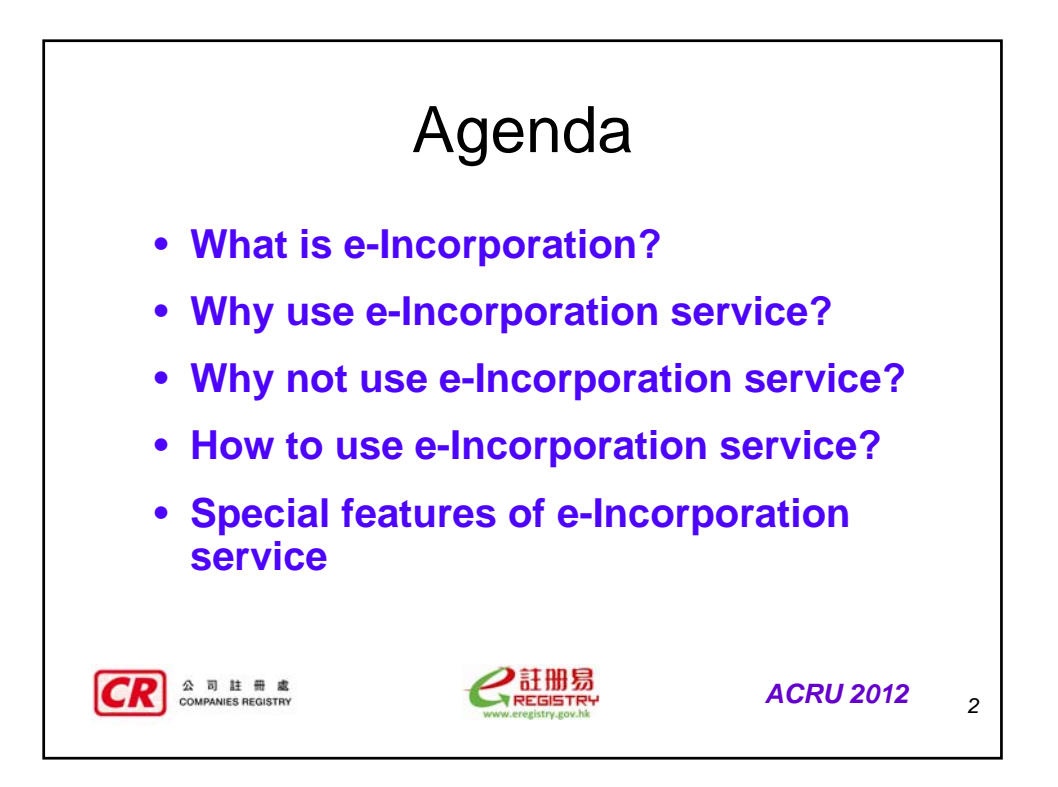

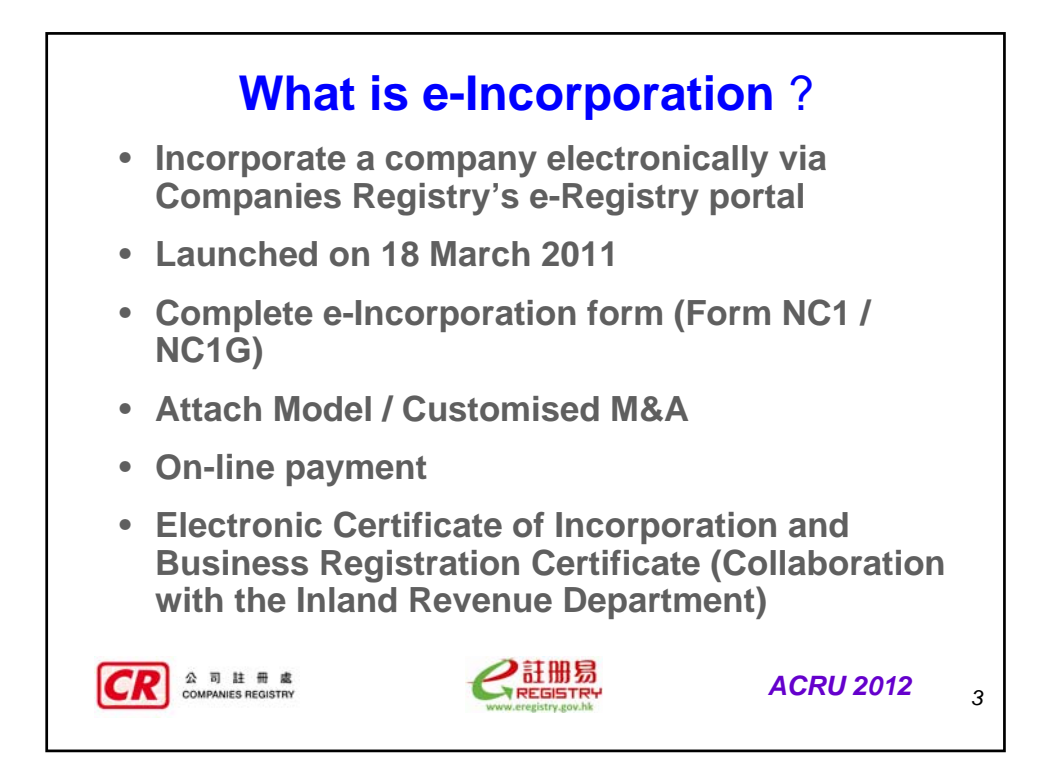

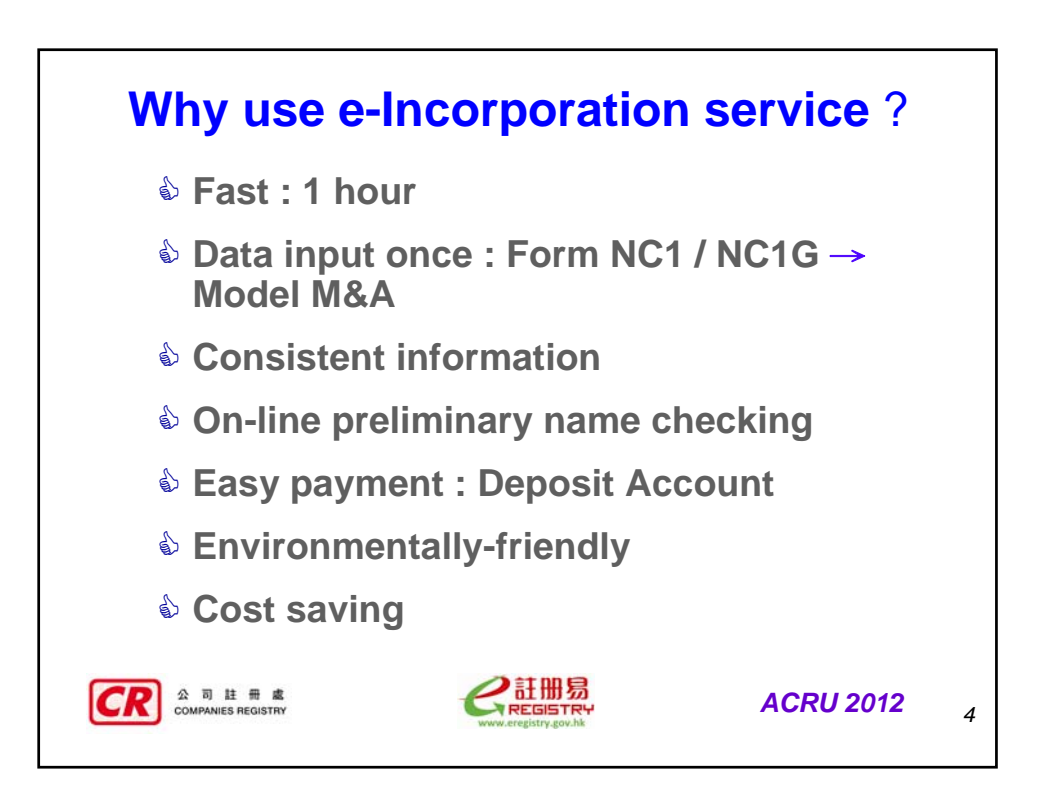

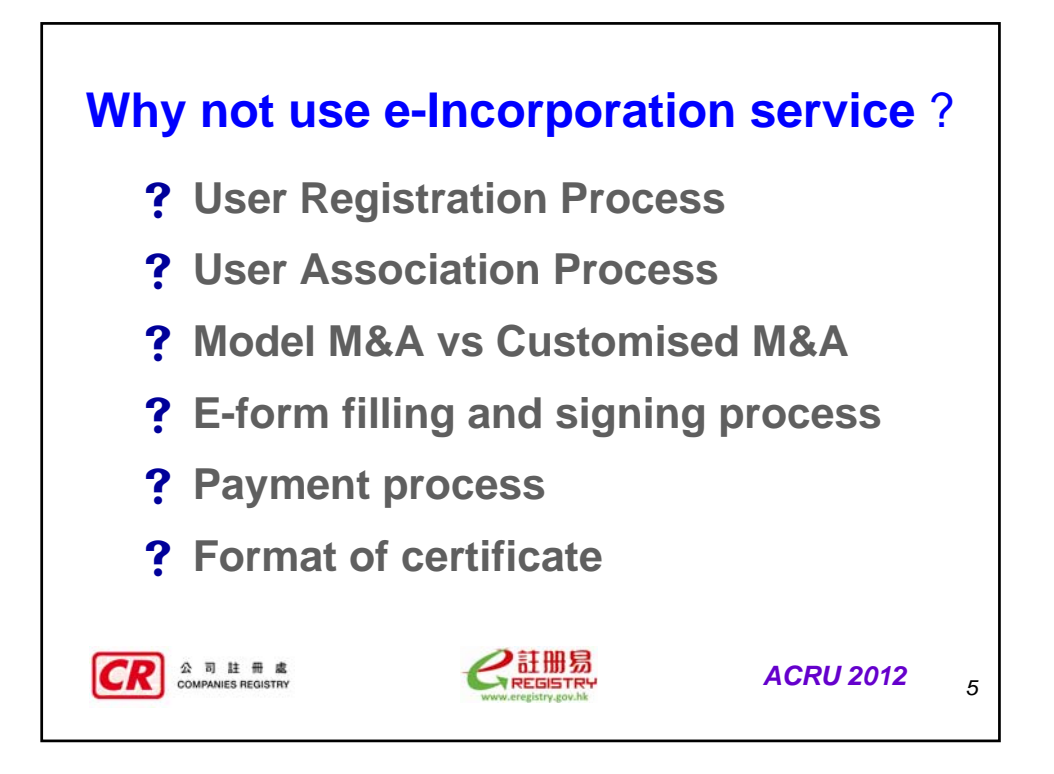

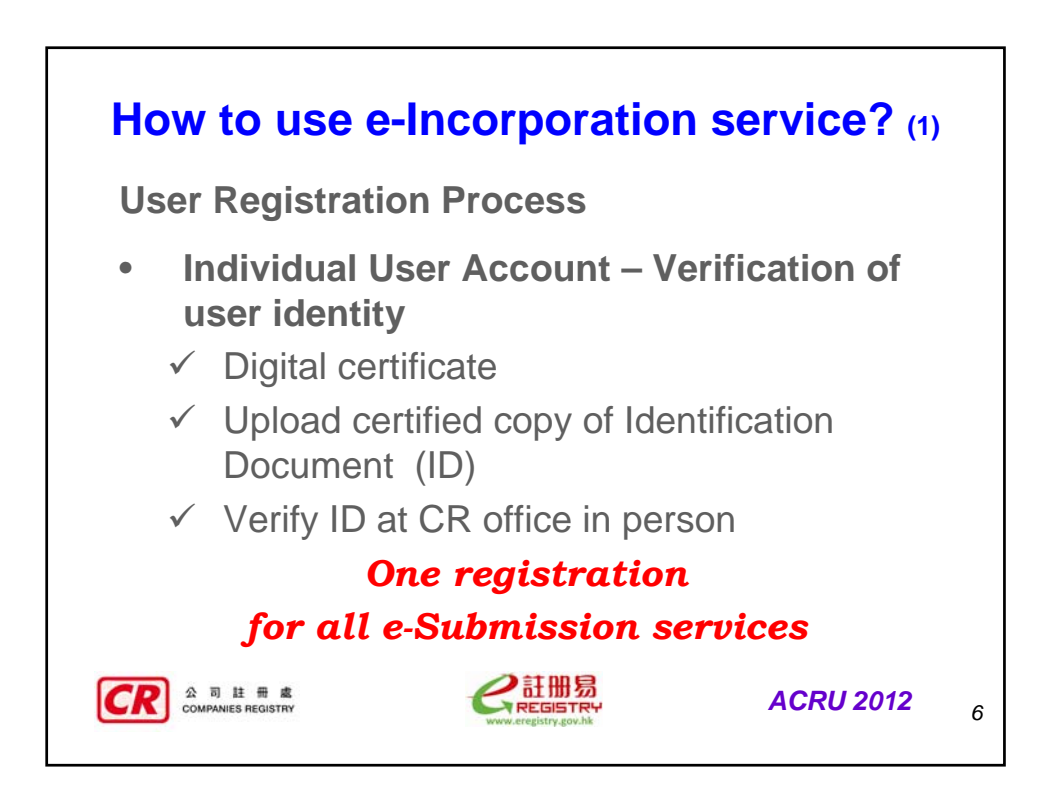

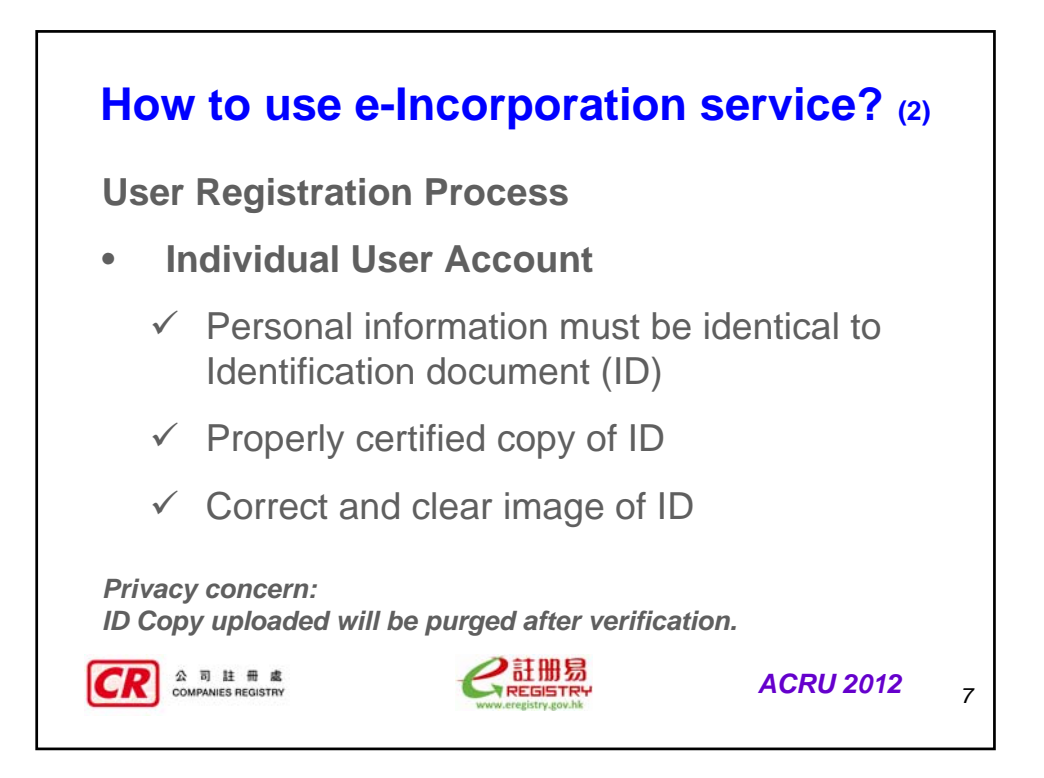

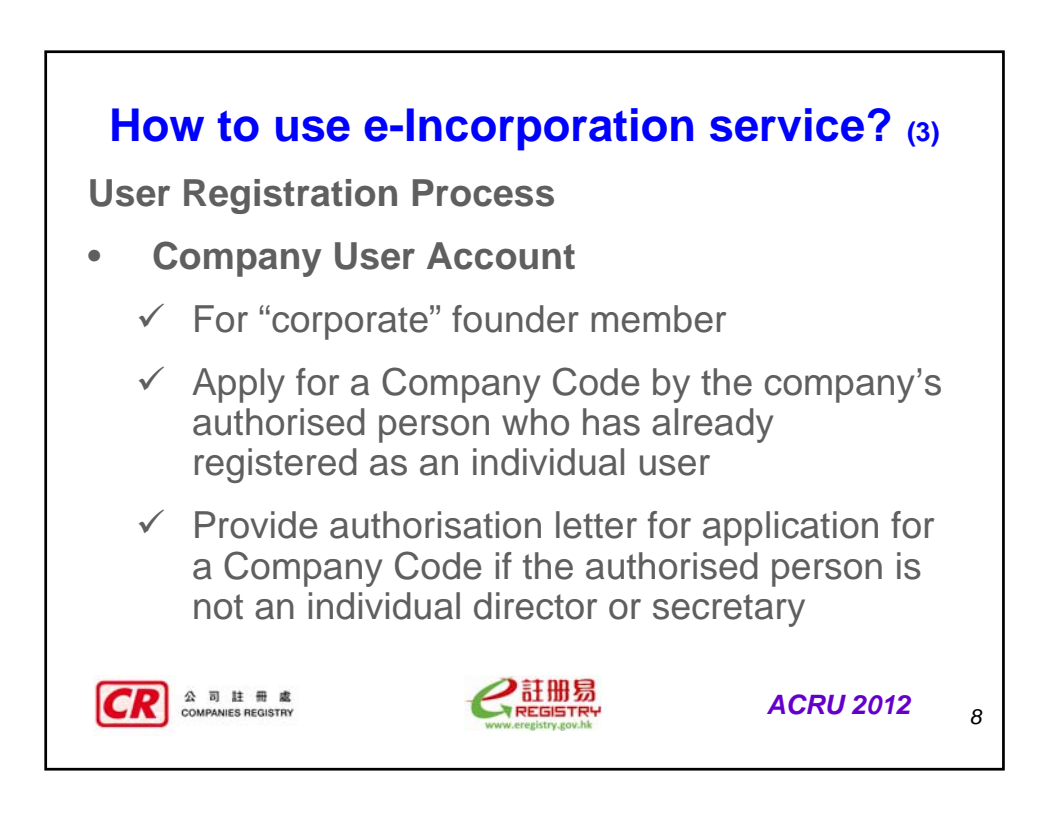

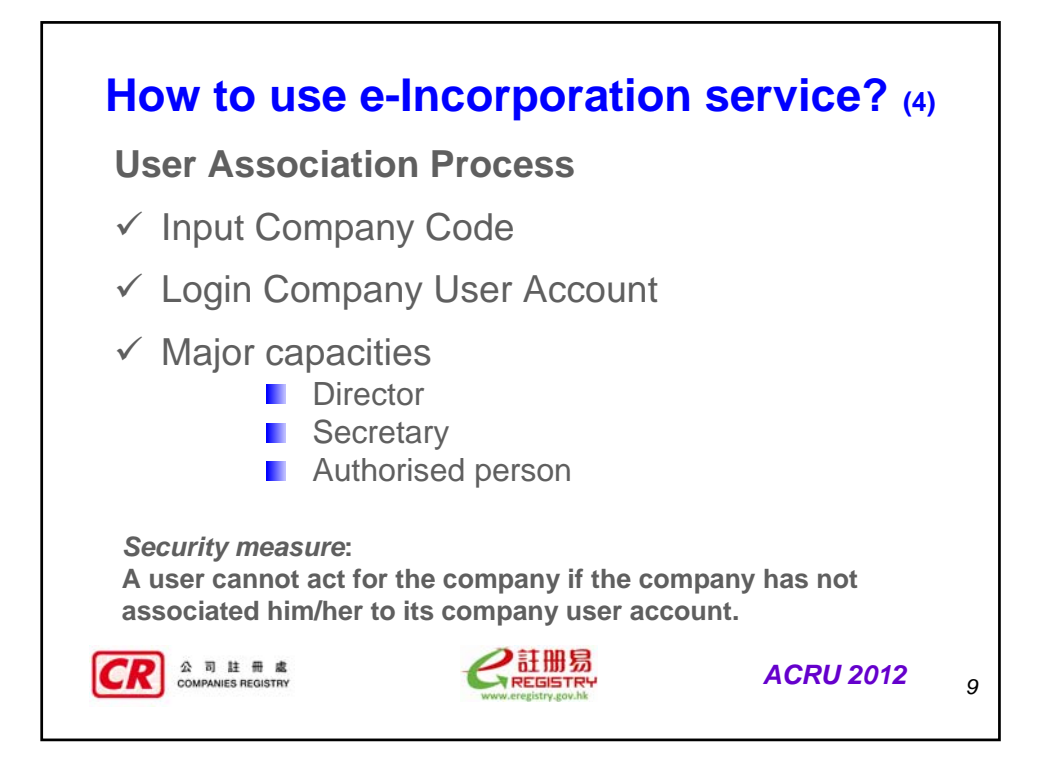

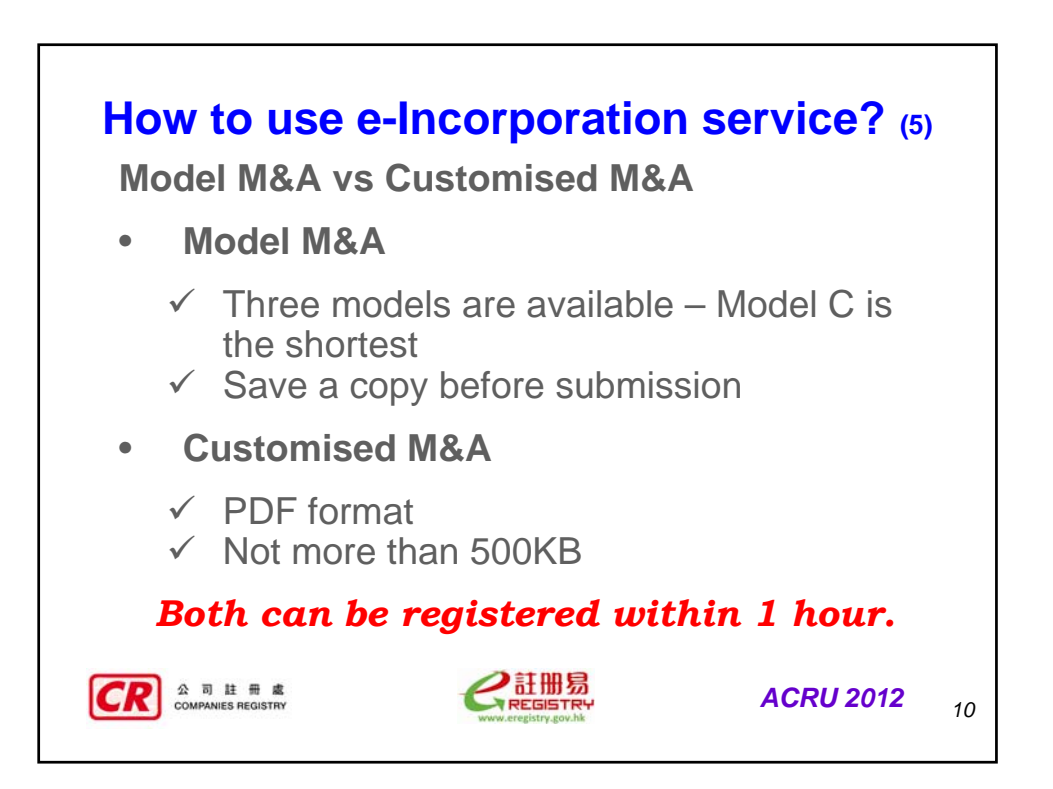

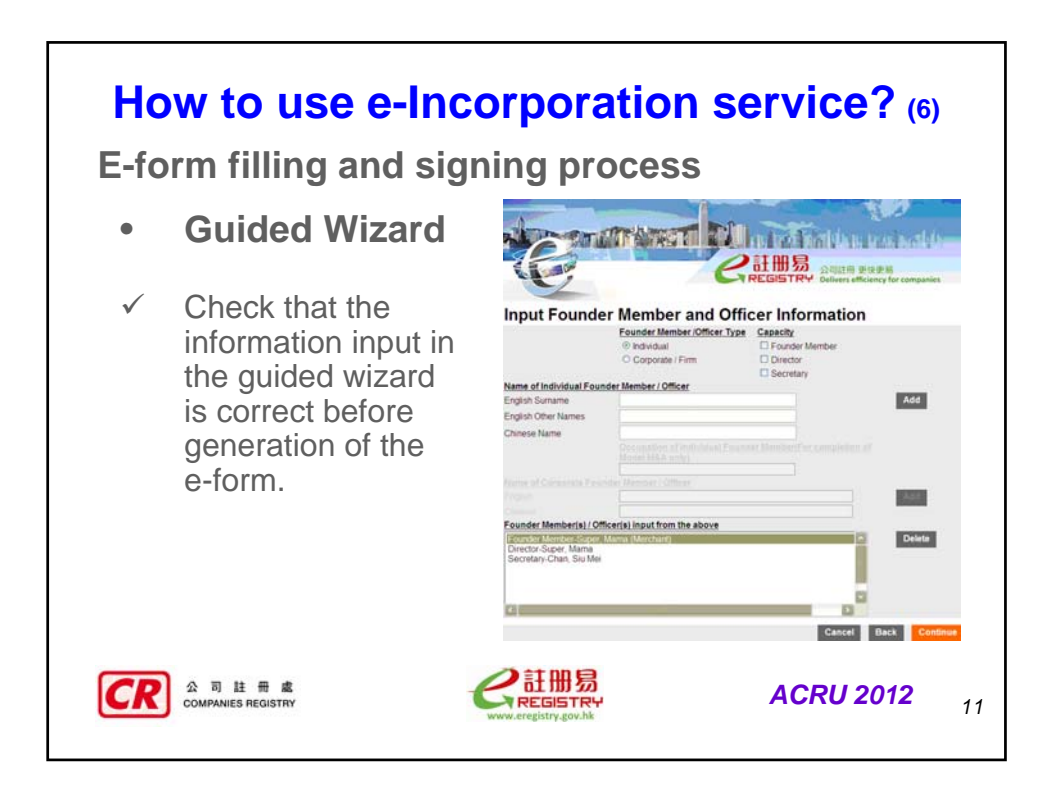

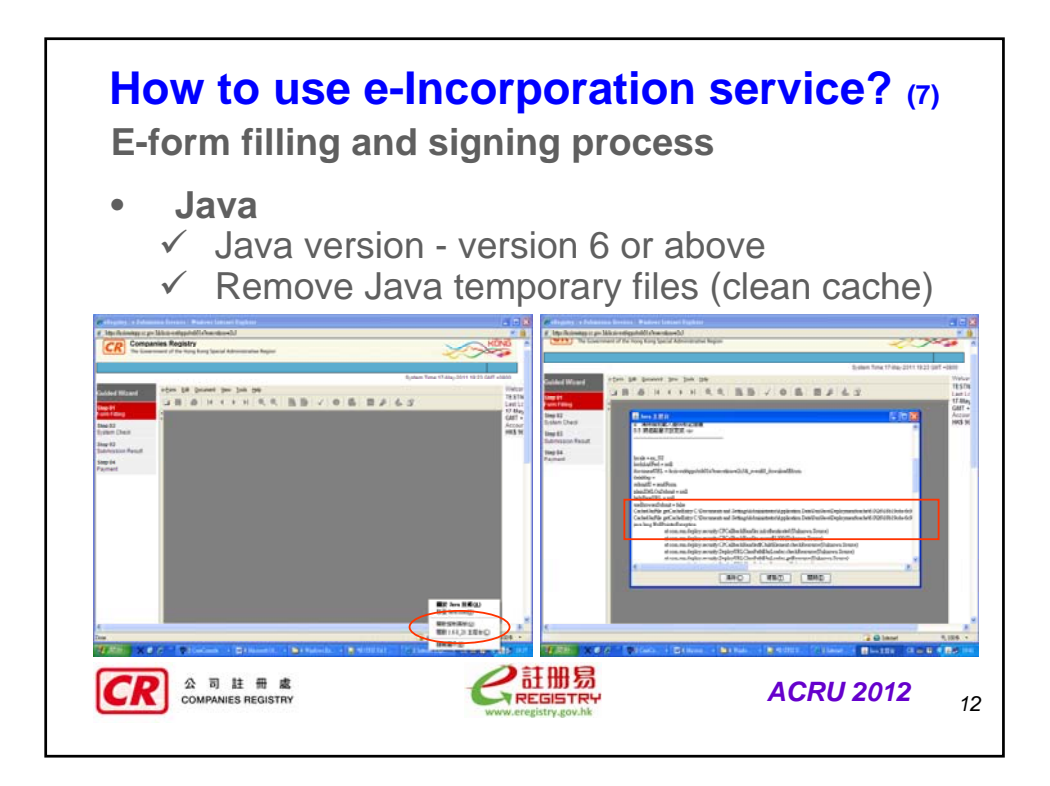

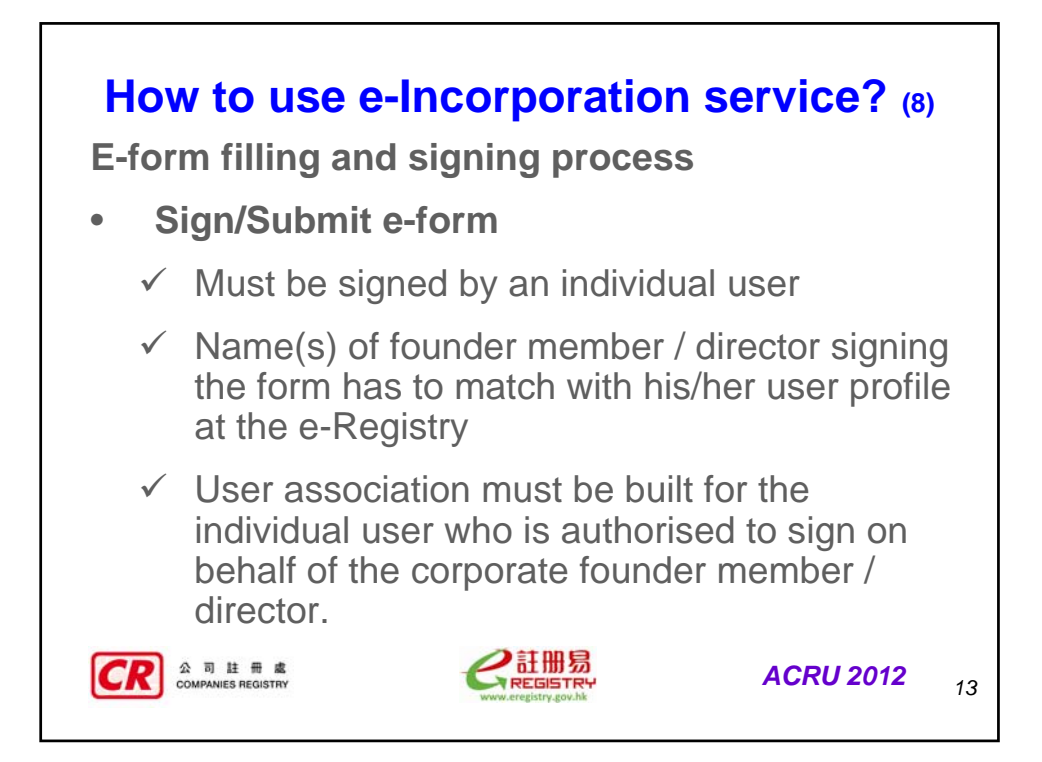

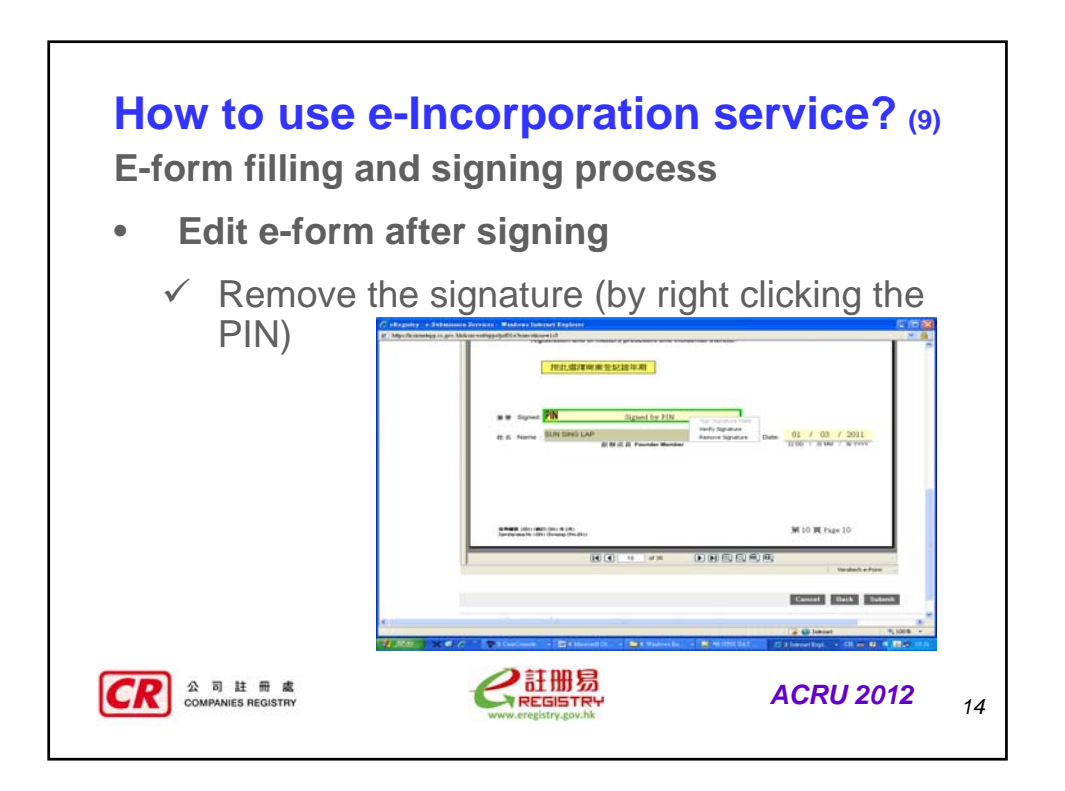

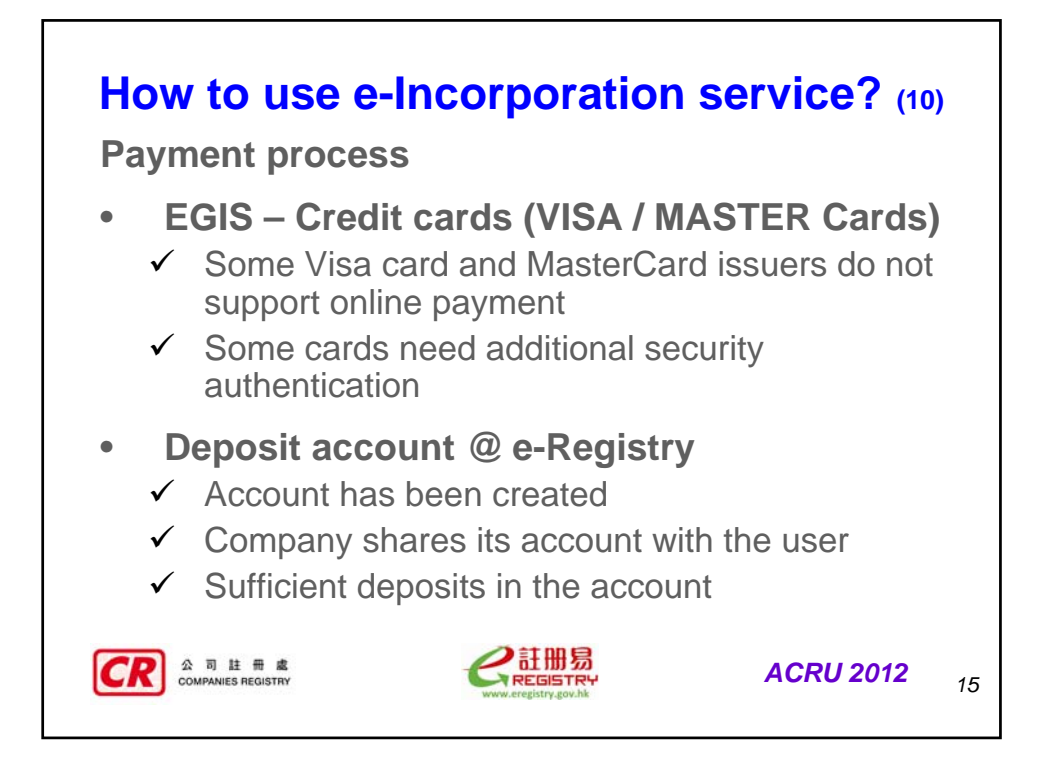

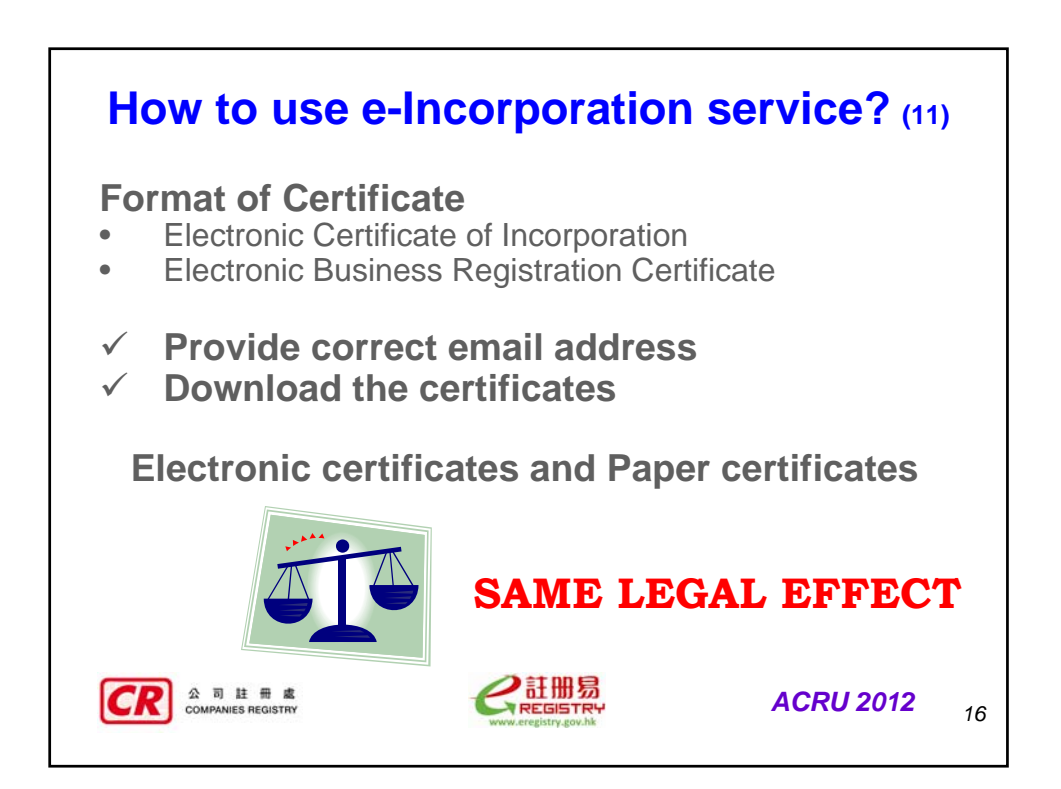

| •                                                                                                    | D                                         | o a                                                                  | Similar                                                                                                    | Trans                                                                                                    | action                                |                                                                                                    |       |
|----------------------------------------------------------------------------------------------------|-------------------------------------------|----------------------------------------------------------------------|----------------------------------------------------------------------------------------------------|----------------------------------------------------------------------------------------------------|---------------------------------------|----------------------------------------------------------------------------------------------------|-------|
| Receipt<br>Case No:<br>Company No.:<br>Payment Orde<br>Payment Refe<br>Paid By:<br>Deposit Accou<br>Amount Paid: | r No: N<br>rence No: A<br>unt No.: N<br>H | 42023132<br>A<br>20120423000<br>3-Apr-2012<br>ISA<br>A<br>KS2,180.00 | OUIS2                                                                                                    | 2 And 2 Annual Annual Annua | 立可註形成<br>Companies Repairs            | 法關放立表格<br>(股份有預公司)<br>Incorporation Form<br>(Company Limited by Shares)<br>(Company Gathers & 144)<br>(Company Gathers & 144)<br>g tetras where company the time. | m NC1 |
| Receipt No.                                                                                                    | Document                                  | Code                                                                 | Description                                                                                                    | Amount (HKS)                                                                                                    | 餐採用的公司美文 8<br>201204251527 Limite     | 5 fil Intended English Company Name                                                                                                    |       |
| W77009202412                                                                                                    | NCT                                       | 02<br>114                                                            | ange Cony<br>Sub Total<br>名表記本主知者のCopital fee<br>会可設計数件のgistuation fee of company<br>計画化工作気がお作用 Lodgement fee for | 450.00<br>450.00<br>10.00<br>1.425.00<br>795.00                                                                                                    | ■ 数据用的公司中文4<br>201204231527 有限        | ; Fij Intended Chinese Company Name                                                                                                    |       |
| -                                                                                                    |                                           | 115                                                                  | Incorporation Form<br>Sub Total                                                                                   | 1,730.00                                                                                                    |                                       |                                                                                                    |       |
| You may with to te                                                                                               |                                           |                                                                      | Totel Pars<br>CS<br>Emiliar Transaction Return to Main Page                                                       | 2 160 00<br>Save Print                                                                                                    | 2 会可無限 Type of advantation that a set | Company 116 Nor<br>Presented for reviewed for                                                                                                    |       |

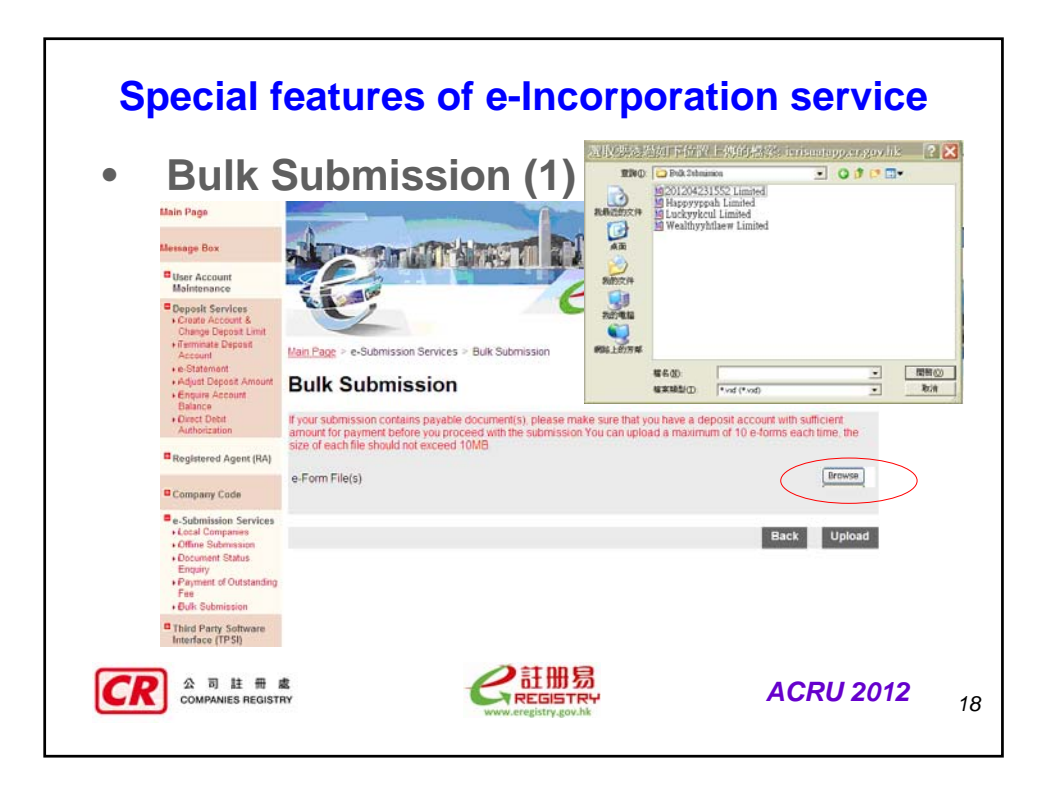

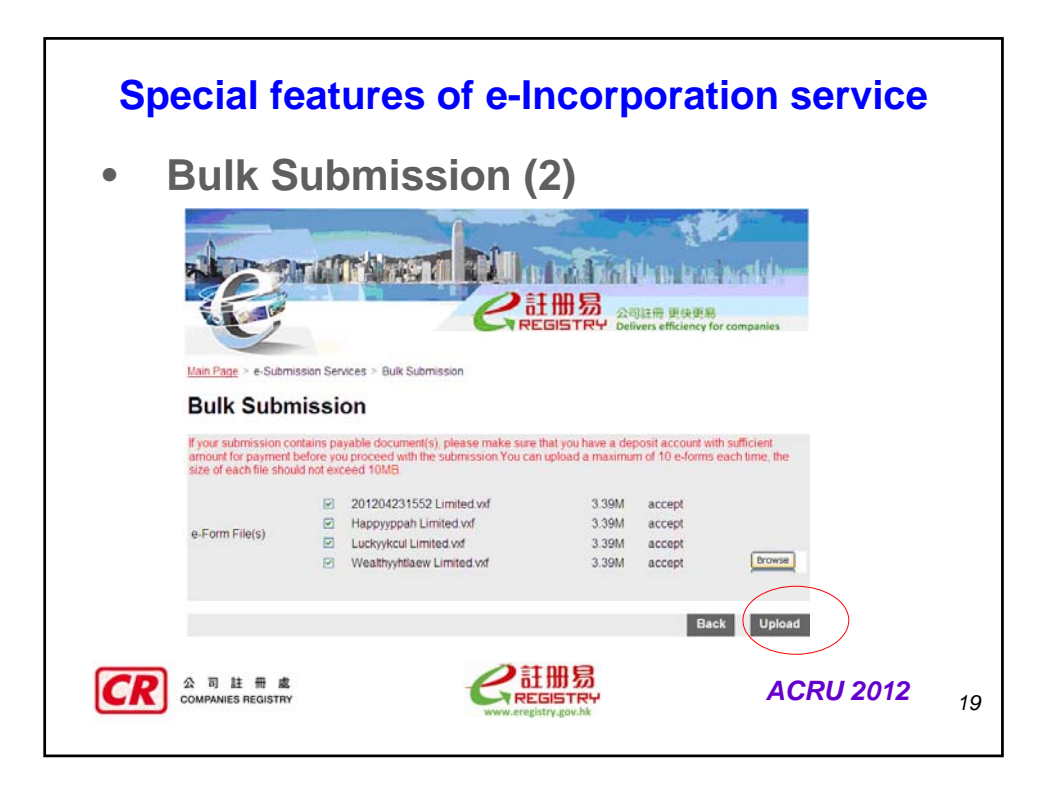

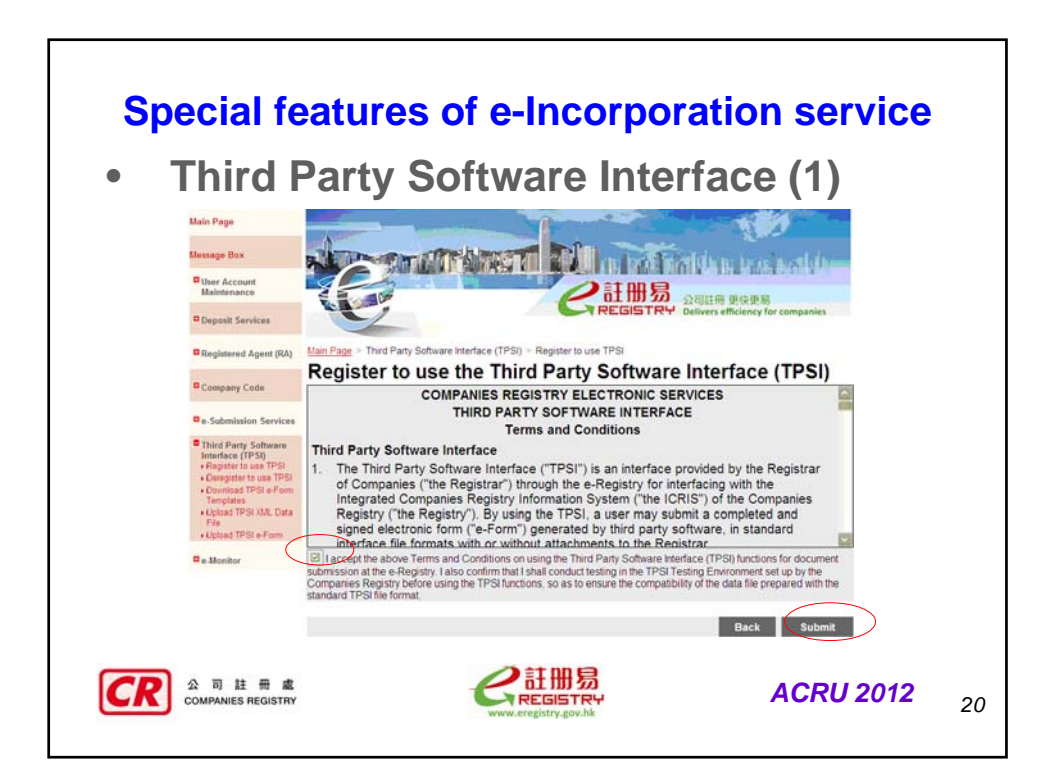

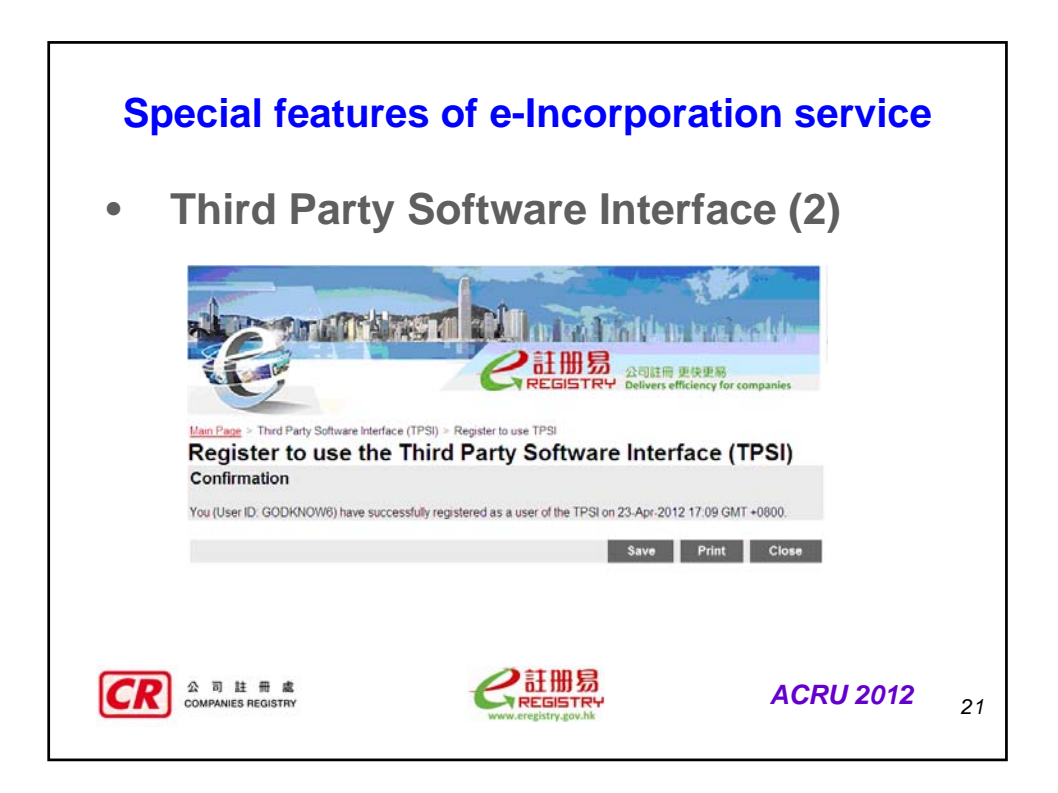

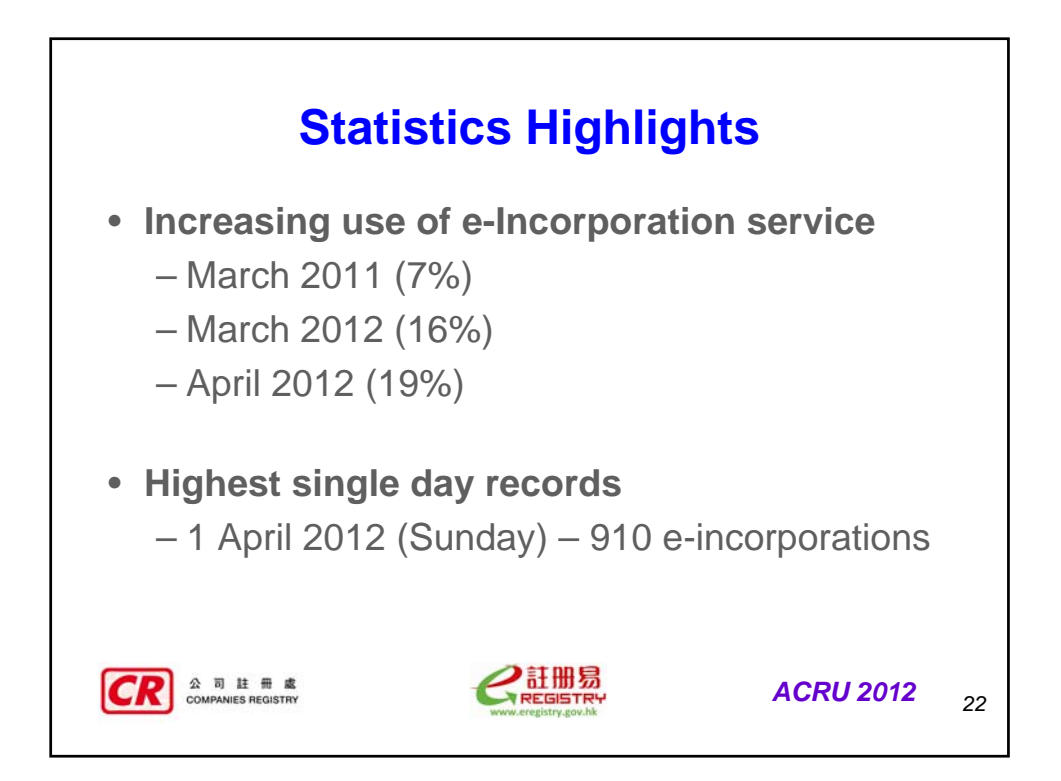

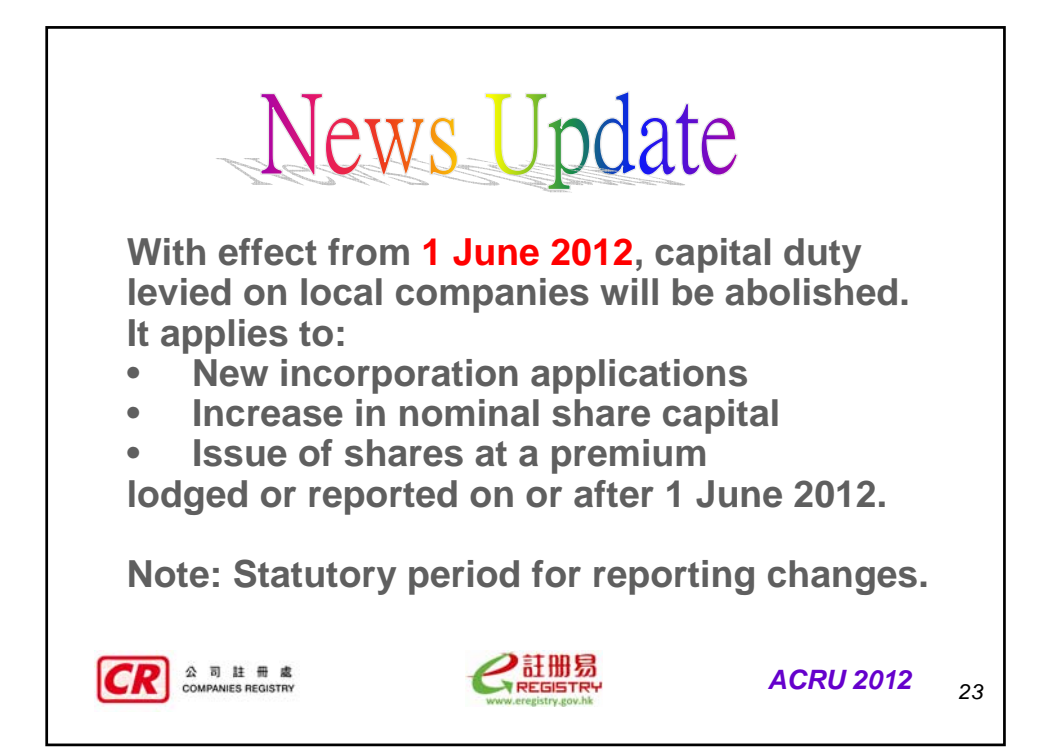

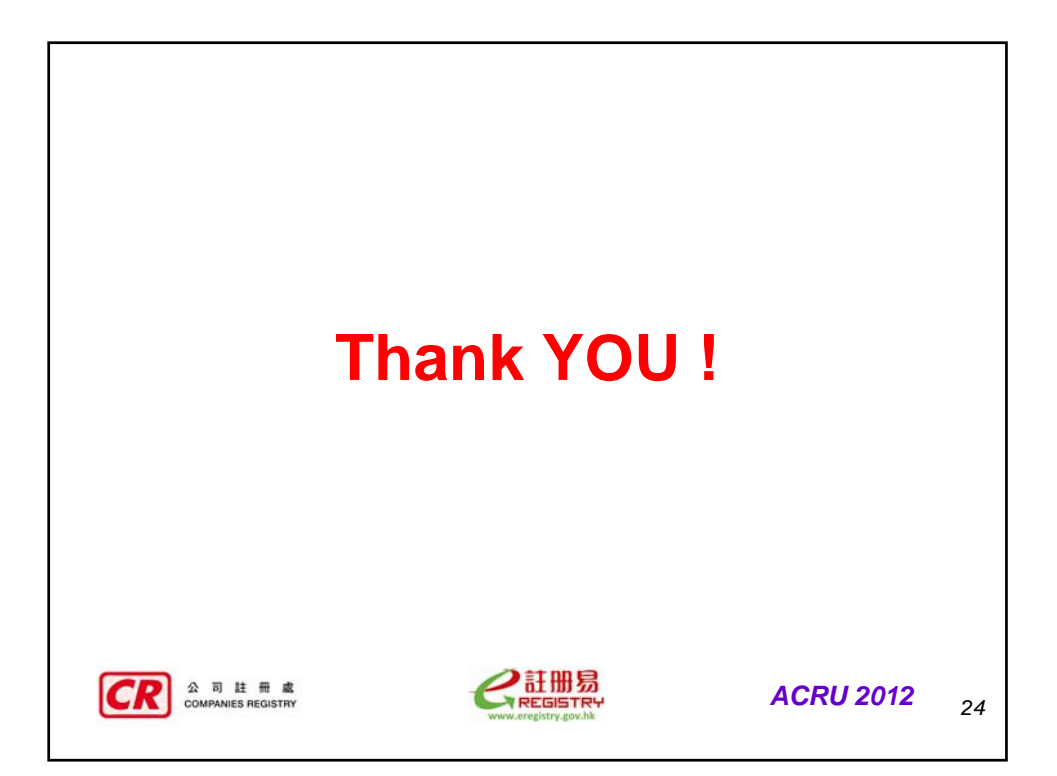